## Comment remplir le formulaire d'inscription Majestic All Stars

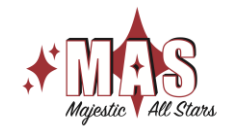

 Accéder à notre plateforme Quidigo en cliquant sur le lien suivant : <u>https://www.qidigo.com/u/Club-Majestic-All-Stars-Inc/</u> Note : Nous suggérons l'utilisation de Google Chrome et d'un ordinateur pour

effectuer les inscriptions.

 Cliquez sur « Mon compte » en haut à droite pour vous connecter si vous n'êtes pas déjà connecté.

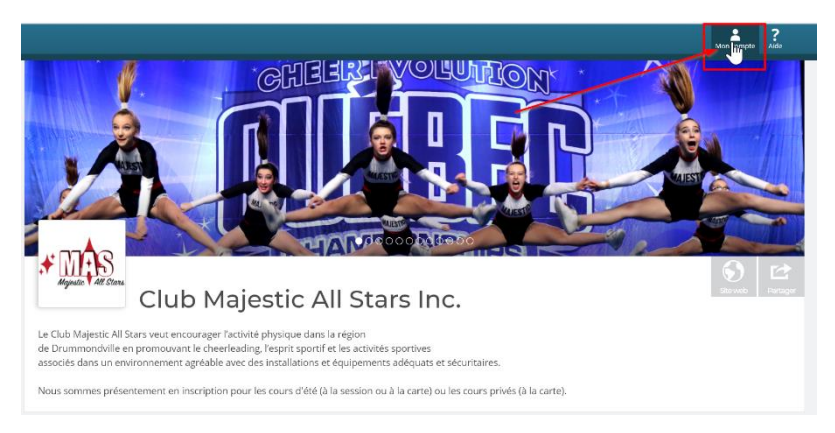

3. Cliquez sur « Me connecter ».

Note : Si vous n'avez pas de compte, vous devez vous en créer un.

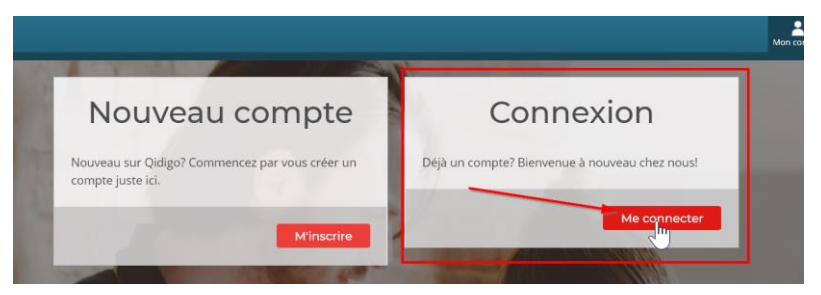

majesticallstars.com

## Comment remplir le formulaire d'inscription Majestic All Stars

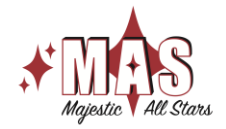

4. Sélectionnez la façon de vous connecter et suivez les instructions.

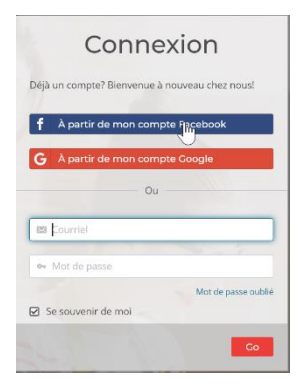

5. Assurez-vous d'être sur votre profil, sinon, cliquez sur l'icône « Profil »

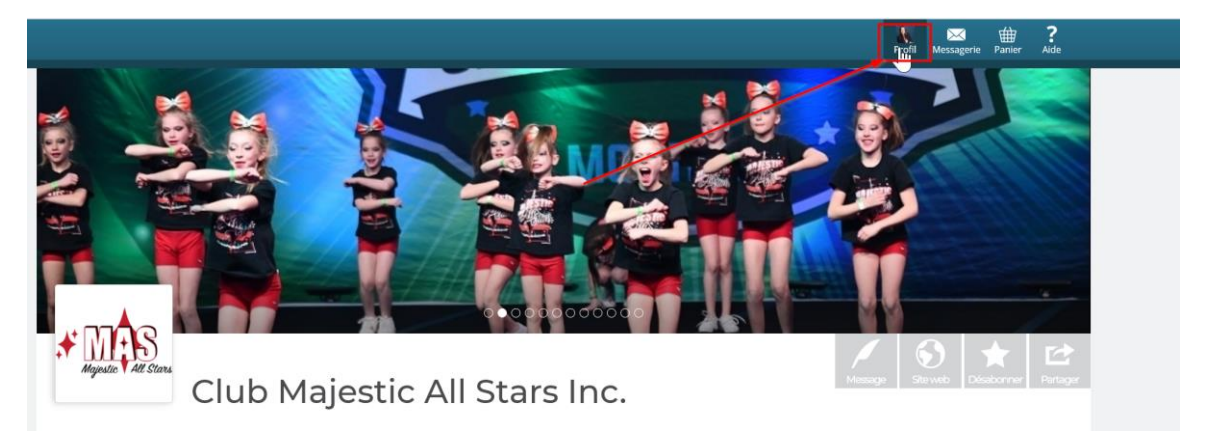

6. Cliquez sur « Formulaire »

| <ul> <li>Retourner à « Club Majestic All Stars Inc. »</li> <li>Profil Profil Profil Mes organismes Club Majestic All Stars Inc. Le Club Majestic All Stars Inc. Le Club Majestic All S</li></ul> | romouvant le              |
|----------------------------------------------------------------------------------------------------|---------------------------|
| Profil       Tableau de bord         Profil       Mes organismes         Profil       Mes organismes         Activités       Club Majestic All Stars Inc         Le Club Majestic All Stars veut encourager l'activité physique dans la région de Drummondville en protie cherelading, l'esprit sportif et les activités sportives associés dans un environnement agréable avec                                                                                                    | romouvant le              |
| <ul> <li>Tableau de bord</li> <li>Profil</li> <li>Activités</li> <li>Club Majestic All Stars Inc.<br/>Le Club Majestic All Stars Inc.<br/>Le Club Majestic All Stars veut encourager l'activité physique dans la région de Drummondville en procheerleading, l'esprit sportif et les activités sportives associés dans un environnement agréable avec</li> </ul>                                                                                                    | romouvant le              |
| Profil       Mes organismes         Activités       Club Majestic All Stars Inc.<br>Le Club Majestic All Stars veut encourager l'activité physique dans la région de Drummondville en pr<br>cheerleading, l'esprit sportif et les activités sportives associés dans un environnement agréable avec                                                                                                    | romouvant le              |
| Activités<br>Club Majestic All Stars Inc.<br>Le Club Majestic All Stars veut encourager l'activité physique dans la région de Drummondville en pr<br>cheerleading, l'esprit sportif et les activités sportives associés dans un environnement agréable avec                                                                                                    | romouvant le              |
| Formulaires                                                                                                    | c des installations et éq |
| E Abonnements                                                                                                    |                           |
| En cliquant le bouton suivant, votre session sera terminée et il faudra utiliser vos identifiants pour accéder à                                                                                                    | votre compte Qidigo.      |
| Paramètres                                                                                                    |                           |
|                                                                                                    |                           |

majesticallstars.com

## Comment remplir le formulaire d'inscription Majestic All Stars

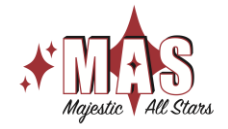

7. Cliquez sur « Répondre »

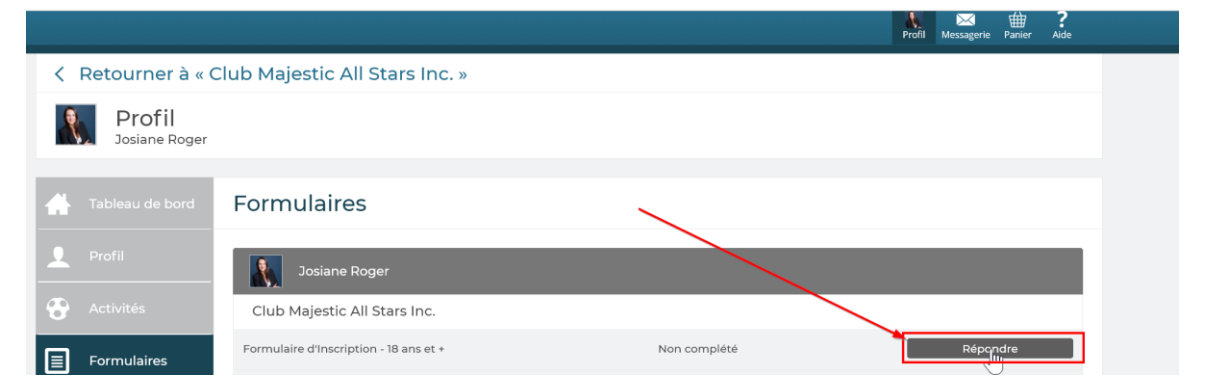

8. Remplir toutes les cases du formulaire. En cas de besoin, indiquer S/O pour sans

objet. Cliquez sur « Enregistrer ».

| Politique de résiliation                                                                                |  |
|----------------------------------------------------------------------------------------------------|--|
| l'ai lu la politique de résiliation du club Majestic All Stars<br>Ø J'ai lu la politique de résiliation |  |
|                                                                                                    |  |

Le formulaire est complété. En cas de besoin, contacter info@majesticallstars.com